# Varsányi Alapfokú Művészeti Iskola e-napló

(kitöltési útmutató lépésről, lépésre...)

#### **Tartalom:**

| 1.                                                                                                    | Az órák naplózása                                                                                                    | 1.old.                                                                                                    |
|----------------------------------------------------------------------------------------------------|----------------------------------------------------------------------------------------------------|----------------------------------------------------------------------------------------------------|
| 1.1                                                                                                    | Az óra témájának beírás                                                                                                    | 1.old                                                                                                    |
| 1.2                                                                                                    | Házi feladat beírás                                                                                                    | 1.old.                                                                                                    |
| 2.                                                                                                    | Hiányzások naplózása                                                                                                    | . 1.old.                                                                                                    |
| 2.1                                                                                                    | Ha a tanuló hiányzik                                                                                                    | . 1.old.                                                                                                    |
| 2.2                                                                                                    | Ha a tanár hiányzik                                                                                                    | . 1.old.                                                                                                    |
| 2.3                                                                                                    | Egyéb ok miatt elmaradt óra                                                                                                    | 1.old.                                                                                                    |
| 3.                                                                                                    | Mulasztások kezelése (hiányzások igazolása)                                                                                                    | 1.old.                                                                                                    |
| 3.1                                                                                                    | Zeneművészeti ág                                                                                                    | . 1.old.                                                                                                    |
| 3.1.1                                                                                                    | Választható tantárgyak (kamarazene, kórus stb.)                                                                                                    | . 1.old.                                                                                                    |
| 3.2                                                                                                    | Más művészeti ágak                                                                                                    | 1.old.                                                                                                    |
| 3.3                                                                                                    | Orvosi igazolások EESZT-t keresztül                                                                                                    | . 1.old.                                                                                                    |
| 4.                                                                                                    | Hó végi értékelés (osztályozás) – Zeneművészeti ág                                                                                                    | . 2.old.                                                                                                    |
| 4.1                                                                                                    | Hangszeres és magánének főtárgyak                                                                                                    | . 2.old.                                                                                                    |
| 4.1.1                                                                                                    | Szolfézs kötelező                                                                                                    | . 2.old.                                                                                                    |
| 4.1.2                                                                                                    | Előképző (EK.1. és EK.2.)                                                                                                    | .2.old.                                                                                                    |
| 4.1.3                                                                                                    | Osztályozás 1 -10. évfolyamig                                                                                                    | . 2.old.                                                                                                    |
| 4.1.4                                                                                                    | Válaszható tantárgyak                                                                                                    | 2.old.                                                                                                    |
| 4.1.5                                                                                                    | Korrepetíció és Tehetséggondozás(THG) értékelése                                                                                                    | . 2.old.                                                                                                    |
| 4.2                                                                                                    | Hó végi értékelés (osztályozás) - Más művészeti                                                                                                    | <b>2.old.</b>                                                                                                    |
| 4.3                                                                                                    | Félévi és év végi értékelések (osztályzatok) - Minden művészeti ág                                                                                                    | <b>3.old.</b>                                                                                                    |
|                                                                                                    |                                                                                                    |                                                                                                    |
| 5.                                                                                                    | Szorgalom minősítések (hó végi) – Zeneművészeti ág                                                                                                    | . 3.old.                                                                                                    |
| <b>5.</b><br>5.1                                                                                                    | Szorgalom minősítések (hó végi) – Zeneművészeti ág<br>Hangszeres és magánének főtárgyak                                                                                                    | <b>. 3.old.</b> . 3.old.                                                                                                    |
| <b>5.</b><br>5.1<br>5.1.1                                                                                                    | Szorgalom minősítések (hó végi) – Zeneművészeti ág<br>Hangszeres és magánének főtárgyak<br>Szolfézs főtárgy                                                                                                    | <b>. 3.old.</b><br>. 3.old.<br>3.old.                                                                                                    |
| <b>5.</b><br>5.1<br>5.1.1<br>5.1.2                                                                                                    | Szorgalom minősítések (hó végi) – Zeneművészeti ág<br>Hangszeres és magánének főtárgyak<br>Szolfézs főtárgy<br>Szolfézs előképző osztály                                                                                                    | <b>. 3.old.</b><br>. 3.old.<br>3.old.<br>. 3.old.                                                                                                    |
| <b>5.</b><br>5.1<br>5.1.1<br>5.1.2<br>5.1.3                                                                                                    | Szorgalom minősítések (hó végi) – Zeneművészeti ág<br>Hangszeres és magánének főtárgyak<br>Szolfézs főtárgy<br>Szolfézs előképző osztály<br>Szolfézs kötelező tárgy                                                                                                    | <b>. 3.old.</b><br>. 3.old.<br>3.old.<br>. 3.old.<br>. 3.old.                                                                                                    |
| <b>5.</b><br>5.1<br>5.1.1<br>5.1.2<br>5.1.3<br>5.1.4                                                                                                    | Szorgalom minősítések (hó végi) – Zeneművészeti ág<br>Hangszeres és magánének főtárgyak<br>Szolfézs főtárgy<br>Szolfézs előképző osztály<br>Szolfézs kötelező tárgy<br>Összevont évfolyamú szolfézs csoport                                                                                                    | <b>. 3.old.</b><br>. 3.old.<br>. 3.old.<br>. 3.old.<br>. 3.old.<br>3.old.                                                                                                    |
| <b>5.</b><br>5.1<br>5.1.1<br>5.1.2<br>5.1.3<br>5.1.4<br>5.1.5                                                                                                    | Szorgalom minősítések (hó végi) – Zeneművészeti ág<br>Hangszeres és magánének főtárgyak<br>Szolfézs főtárgy<br>Szolfézs előképző osztály<br>Összevont évfolyamú szolfézs csoport<br>Szolfézs előképző csoport                                                                                                    | <b>. 3.old.</b><br>3.old.<br>3.old.<br>3.old.<br>3.old.<br>.3.old.<br>3.old.                                                                                                    |
| <b>5.</b><br>5.1<br>5.1.1<br>5.1.2<br>5.1.3<br>5.1.4<br>5.1.5<br>5.1.6                                                                                                    | Szorgalom minősítések (hó végi) – Zeneművészeti ág<br>Hangszeres és magánének főtárgyak<br>Szolfézs főtárgy<br>Szolfézs előképző osztály<br>Összevont évfolyamú szolfézs csoport<br>Szolfézs előképző csoport<br>Választható tantárgyak (kamarazene, kórus stb.)                                                                                                    | <b>. 3.old.</b><br>3.old.<br>3.old.<br>. 3.old.<br>. 3.old.<br>. 3.old.<br>. 3.old.<br>. 4.old.                                                                                                    |
| <b>5.</b><br>5.1<br>5.1.1<br>5.1.2<br>5.1.3<br>5.1.4<br>5.1.5<br>5.1.6<br><b>5.2</b>                                                                                                    | Szorgalom minősítések (hó végi) – Zeneművészeti ág<br>Hangszeres és magánének főtárgyak<br>Szolfézs főtárgy<br>Szolfézs előképző osztály<br>Összevont évfolyamú szolfézs csoport<br>Szolfézs előképző csoport<br>Választható tantárgyak (kamarazene, kórus stb.)<br>Szorgalom minősítés (hó végi) - Más művészeti ágak                                                                                                    | <ul> <li>3.old.</li> <li>3.old.</li> <li>3.old.</li> <li>3.old.</li> <li>3.old.</li> <li>3.old.</li> <li>3.old.</li> <li>4.old.</li> <li>4.old.</li> </ul>                                                                                                    |
| <b>5.</b><br>5.1<br>5.1.1<br>5.1.2<br>5.1.3<br>5.1.4<br>5.1.5<br>5.1.6<br><b>5.2</b><br><b>5.3</b>                                                                                                    | Szorgalom minősítések (hó végi) – Zeneművészeti ág         Hangszeres és magánének főtárgyak         Szolfézs főtárgy         Szolfézs előképző osztály         Szolfézs kötelező tárgy         Összevont évfolyamú szolfézs csoport.         Szolfézs előképző csoport         Választható tantárgyak (kamarazene, kórus stb.)         Szorgalom minősítés (hó végi) - Más művészeti ágak         Félévi és év végi szorgalom minősítés - Minden művészeti ág                                                                                                    | <ul> <li>3.old.</li> <li>3.old.</li> <li>3.old.</li> <li>3.old.</li> <li>3.old.</li> <li>3.old.</li> <li>3.old.</li> <li>4.old.</li> <li>4.old.</li> <li>4.old.</li> <li>4.old.</li> </ul>                                                                                                    |
| <b>5.</b><br>5.1<br>5.1.1<br>5.1.2<br>5.1.3<br>5.1.4<br>5.1.5<br>5.1.6<br><b>5.2</b><br><b>5.3</b><br><b>5.4</b>                                                                                                    | Szorgalom minősítések (hó végi) – Zeneművészeti ág<br>Hangszeres és magánének főtárgyak<br>Szolfézs főtárgy<br>Szolfézs előképző osztály<br>Összevont évfolyamú szolfézs csoport<br>Szolfézs előképző csoport<br>Választható tantárgyak (kamarazene, kórus stb.)<br>Szorgalom minősítés (hó végi) - Más művészeti ágak<br>Félévi és év végi szorgalom minősítés - Minden művészeti ág                                                                                                    | <ul> <li>3.old.</li> <li>3.old.</li> <li>3.old.</li> <li>3.old.</li> <li>3.old.</li> <li>3.old.</li> <li>3.old.</li> <li>4.old.</li> <li>4.old.</li> <li>4.old.</li> <li>5.old</li> </ul>                                                                                                    |
| 5.<br>5.1<br>5.1.1<br>5.1.2<br>5.1.3<br>5.1.4<br>5.1.5<br>5.1.6<br>5.2<br>5.3<br>5.4<br>6.                                                                                                    | Szorgalom minősítések (hó végi) – Zeneművészeti ág<br>Hangszeres és magánének főtárgyak<br>Szolfézs főtárgy<br>Szolfézs előképző osztály<br>Összevont évfolyamú szolfézs csoport<br>Szolfézs előképző csoport<br>Választható tantárgyak (kamarazene, kórus stb.)<br>Szorgalom minősítés (hó végi) - Más művészeti ágak<br>Félévi és év végi szorgalom minősítés - Minden művészeti ág<br>Szorgalom minősítések egyeztetése<br>Szorgalom minősítések egyeztetése                                                                                                    | <ul> <li>3.old.</li> <li>3.old.</li> <li>3.old.</li> <li>3.old.</li> <li>3.old.</li> <li>3.old.</li> <li>3.old.</li> <li>4.old.</li> <li>4.old.</li> <li>4.old.</li> <li>5.old</li> </ul>                                                                                                    |
| 5.<br>5.1<br>5.1.1<br>5.1.2<br>5.1.3<br>5.1.4<br>5.1.5<br>5.1.6<br>5.2<br>5.3<br>5.4<br>6.                                                                                                    | Szorgalom minősítések (hó végi) – Zeneművészeti ág<br>Hangszeres és magánének főtárgyak<br>Szolfézs főtárgy<br>Szolfézs előképző osztály<br>Összevont évfolyamú szolfézs csoport<br>Szolfézs előképző csoport<br>Választható tantárgyak (kamarazene, kórus stb.)<br>Szorgalom minősítés (hó végi) - Más művészeti ágak<br>Félévi és év végi szorgalom minősítés - Minden művészeti ág<br>Szorgalom minősítések egyeztetése<br>Szolfézs évfolyamok, szolfézs jegyek és szolfézs szorgalom<br>minősítések, törzslapszámok megtekintése (főtárgy tanároknak!!!)                                                                                                    | <ul> <li>3.old.</li> <li>3.old.</li> <li>3.old.</li> <li>3.old.</li> <li>3.old.</li> <li>3.old.</li> <li>3.old.</li> <li>4.old.</li> <li>4.old.</li> <li>4.old.</li> <li>5.old</li> <li>5.old.</li> </ul>                                                                                                    |
| 5.<br>5.1<br>5.1.1<br>5.1.2<br>5.1.3<br>5.1.4<br>5.1.5<br>5.1.6<br>5.2<br>5.3<br>5.4<br>6.<br>7.                                                                                                    | Szorgalom minősítések (hó végi) – Zeneművészeti ág<br>Hangszeres és magánének főtárgyak<br>Szolfézs főtárgy<br>Szolfézs előképző osztály<br>Szolfézs kötelező tárgy<br>Összevont évfolyamú szolfézs csoport<br>Szolfézs előképző csoport<br>Választható tantárgyak (kamarazene, kórus stb.)<br>Szorgalom minősítés (hó végi) - Más művészeti ágak<br>Félévi és év végi szorgalom minősítés - Minden művészeti ág<br>Szolfézs év végi szorgalom minősítés e<br>Szolfézs év végi szorgalom minősítés e<br>Szolfézs évfolyamok, szolfézs jegyek és szolfézs szorgalom<br>minősítések, törzslapszámok megtekintése (főtárgy tanároknak!!!)                                                                                                    | <ul> <li>3.old.</li> <li>3.old.</li> <li>3.old.</li> <li>3.old.</li> <li>3.old.</li> <li>3.old.</li> <li>3.old.</li> <li>4.old.</li> <li>4.old.</li> <li>4.old.</li> <li>5.old</li> <li>5.old.</li> <li>6.old.</li> </ul>                                                                                                    |
| 5.<br>5.1<br>5.1.1<br>5.1.2<br>5.1.3<br>5.1.4<br>5.1.5<br>5.1.6<br>5.2<br>5.3<br>5.4<br>6.<br>7.<br>8.                                                                                                    | Szorgalom minősítések (hó végi) – Zeneművészeti ág<br>Hangszeres és magánének főtárgyak<br>Szolfézs főtárgy<br>Szolfézs előképző osztály<br>Összevont évfolyamú szolfézs csoport<br>Szolfézs előképző csoport<br>Választható tantárgyak (kamarazene, kórus stb.)<br>Szorgalom minősítés (hó végi) - Más művészeti ágak<br>Félévi és év végi szorgalom minősítés - Minden művészeti ág<br>Szorgalom minősítések egyeztetése<br>Szolfézs évfolyamok, szolfézs jegyek és szolfézs szorgalom<br>minősítések, törzslapszámok megtekintése (főtárgy tanároknak!!!)<br>Hiányzások megtekintése<br>Záradékok beírása                                                                                                    | <ul> <li>3.old.</li> <li>3.old.</li> <li>3.old.</li> <li>3.old.</li> <li>3.old.</li> <li>3.old.</li> <li>3.old.</li> <li>3.old.</li> <li>4.old.</li> <li>4.old.</li> <li>4.old.</li> <li>5.old</li> <li>5.old.</li> <li>6.old.</li> <li>6.old.</li> </ul>                                                                                  |
| <ol> <li>5.</li> <li>5.1</li> <li>5.1.1</li> <li>5.1.2</li> <li>5.1.3</li> <li>5.1.4</li> <li>5.1.5</li> <li>5.1.6</li> <li>5.2</li> <li>5.3</li> <li>5.4</li> <li>6.</li> <li>7.</li> <li>8.</li> <li>9.</li> </ol>                                                     | Szorgalom minősítések (hó végi) – Zeneművészeti ág<br>Hangszeres és magánének főtárgyak<br>Szolfézs főtárgy<br>Szolfézs előképző osztály<br>Szolfézs kötelező tárgy<br>Összevont évfolyamú szolfézs csoport<br>Szolfézs előképző csoport<br>Választható tantárgyak (kamarazene, kórus stb.)<br>Szorgalom minősítés (hó végi) - Más művészeti ágak<br>Félévi és év végi szorgalom minősítés - Minden művészeti ág<br>Szolfézs évfolyamok, szolfézs jegyek és szolfézs szorgalom<br>minősítések, törzslapszámok megtekintése (főtárgy tanároknak!!!)<br>Hiányzások megtekintése<br>Záradékok beírása<br>Alapvizsga és záróvizsga beírása a záradékba                                                                                                    | <ul> <li>3.old.</li> <li>3.old.</li> <li>3.old.</li> <li>3.old.</li> <li>3.old.</li> <li>3.old.</li> <li>3.old.</li> <li>4.old.</li> <li>4.old.</li> <li>4.old.</li> <li>5.old</li> <li>5.old.</li> <li>6.old.</li> <li>6.old.</li> <li>7.old.</li> </ul>                                                                                  |
| 5.<br>5.1<br>5.1.1<br>5.1.2<br>5.1.3<br>5.1.4<br>5.1.5<br>5.1.6<br>5.2<br>5.3<br>5.4<br>6.<br>7.<br>8.<br>9.<br>10.                                                                                                    | Szorgalom minősítések (hó végi) – Zeneművészeti ág<br>Hangszeres és magánének főtárgyak<br>Szolfézs főtárgy<br>Szolfézs előképző osztály<br>Összevont évfolyamú szolfézs csoport<br>Választható tantárgyak (kamarazene, kórus stb.)<br>Szorgalom minősítés (hó végi) - Más művészeti ágak<br>Félévi és év végi szorgalom minősítés - Minden művészeti ág<br>Szorgalom minősítések egyeztetése<br>Szolfézs évfolyamok, szolfézs jegyek és szolfézs szorgalom<br>Hiányzások megtekintése<br>Záradékok beírása<br>Alapvizsga és záróvizsga beírása a záradékba<br>Alapvizsga bejegyzése                                                                                                    | <ul> <li>3.old.</li> <li>3.old.</li> <li>3.old.</li> <li>3.old.</li> <li>3.old.</li> <li>3.old.</li> <li>3.old.</li> <li>3.old.</li> <li>4.old.</li> <li>4.old.</li> <li>4.old.</li> <li>5.old</li> <li>5.old.</li> <li>6.old.</li> <li>7.old.</li> <li>7.old.</li> </ul>                                                                  |
| <ol> <li>5.</li> <li>5.1</li> <li>5.1.1</li> <li>5.1.2</li> <li>5.1.3</li> <li>5.1.4</li> <li>5.1.5</li> <li>5.1.6</li> <li>5.2</li> <li>5.3</li> <li>5.4</li> <li>6.</li> <li>7.</li> <li>8.</li> <li>9.</li> <li>10.</li> <li>11.</li> </ol>                           | Szorgalom minősítések (hó végi) – Zeneművészeti ág<br>Hangszeres és magánének főtárgyak<br>Szolfézs főtárgy<br>Szolfézs előképző osztály<br>Összevont évfolyamú szolfézs csoport<br>Összevont évfolyamú szolfézs csoport<br>Választható tantárgyak (kamarazene, kórus stb.)<br>Szorgalom minősítés (hó végi) - Más művészeti ágak<br>Félévi és év végi szorgalom minősítés - Minden művészeti ág<br>Szorgalom minősítések egyeztetése<br>Szolfézs évfolyamok, szolfézs jegyek és szolfézs szorgalom<br>Hiányzások megtekintése<br>Záradékok beírása<br>Alapvizsga és záróvizsga beírása a záradékba<br>Álapvizsga bejegyzése<br>Évközi szereplések, fellépések, versenyeredmények beírása                                                                                | <ul> <li>3.old.</li> <li>3.old.</li> <li>3.old.</li> <li>3.old.</li> <li>3.old.</li> <li>3.old.</li> <li>3.old.</li> <li>3.old.</li> <li>4.old.</li> <li>4.old.</li> <li>4.old.</li> <li>5.old</li> <li>5.old.</li> <li>6.old.</li> <li>6.old.</li> <li>7.old.</li> <li>7.old.</li> <li>7.old.</li> </ul>                                  |
| <ol> <li>5.</li> <li>5.1</li> <li>5.1.1</li> <li>5.1.2</li> <li>5.1.3</li> <li>5.1.4</li> <li>5.1.5</li> <li>5.1.6</li> <li>5.2</li> <li>5.3</li> <li>5.4</li> <li>6.</li> <li>7.</li> <li>8.</li> <li>9.</li> <li>10.</li> <li>11.</li> <li>12.</li> </ol>              | Szorgalom minősítések (hó végi) – Zeneművészeti ág<br>Hangszeres és magánének főtárgyak<br>Szolfézs főtárgy<br>Szolfézs előképző osztály<br>Összevont évfolyamú szolfézs csoport<br>Szolfézs előképző csoport<br>Választható tantárgyak (kamarazene, kórus stb.)<br>Szorgalom minősítés (hó végi) - Más művészeti ágak<br>Félévi és év végi szorgalom minősítés - Minden művészeti ág<br>Szorgalom minősítések egyeztetése<br>Szolfézs évfolyamok, szolfézs jegyek és szolfézs szorgalom<br>Minősítések, törzslapszámok megtekintése (főtárgy tanároknak!!!)<br>Hiányzások megtekintése<br>Záradékok beírása<br>Alapvizsga és záróvizsga beírása a záradékba<br>Alapvizsga bejegyzése<br>Évközi szereplések, fellépések, versenyeredmények beírása<br>Dicséretek beírása | <ul> <li>3.old.</li> <li>3.old.</li> <li>3.old.</li> <li>3.old.</li> <li>3.old.</li> <li>3.old.</li> <li>3.old.</li> <li>3.old.</li> <li>4.old.</li> <li>4.old.</li> <li>4.old.</li> <li>5.old</li> <li>5.old.</li> <li>6.old.</li> <li>6.old.</li> <li>7.old.</li> <li>7.old.</li> <li>7.old.</li> <li>7.old.</li> </ul>                  |
| <ol> <li>5.</li> <li>5.1</li> <li>5.1.1</li> <li>5.1.2</li> <li>5.1.3</li> <li>5.1.4</li> <li>5.1.5</li> <li>5.1.6</li> <li>5.2</li> <li>5.3</li> <li>5.4</li> <li>6.</li> <li>7.</li> <li>8.</li> <li>9.</li> <li>10.</li> <li>11.</li> <li>12.</li> <li>13.</li> </ol> | Szorgalom minősítések (hó végi) – Zeneművészeti ág<br>Hangszeres és magánének főtárgyak<br>Szolfézs főtárgy<br>Szolfézs előképző osztály<br>Összevont évfolyamú szolfézs csoport<br>Választható tantárgyak (kamarazene, kórus stb.)<br>Szorgalom minősítés (hó végi) - Más művészeti ágak<br>Félévi és év végi szorgalom minősítés - Minden művészeti ág<br>Szorgalom minősítések egyeztetése<br>Szolfézs évfolyamok, szolfézs jegyek és szolfézs szorgalom<br>Hiányzások megtekintése<br>Záradékok beírása<br>Alapvizsga és záróvizsga beírása a záradékba<br>Alapvizsga bejegyzése<br>Évközi szereplések, fellépések, versenyeredmények beírása<br>Az év végi vizsgaanyag beírása                                                                                      | <ul> <li>3.old.</li> <li>3.old.</li> <li>3.old.</li> <li>3.old.</li> <li>3.old.</li> <li>3.old.</li> <li>3.old.</li> <li>3.old.</li> <li>3.old.</li> <li>4.old.</li> <li>4.old.</li> <li>4.old.</li> <li>5.old.</li> <li>5.old.</li> <li>6.old.</li> <li>7.old.</li> <li>7.old.</li> <li>7.old.</li> <li>7.old.</li> <li>8.old.</li> </ul> |

# 1. Az órák naplózása

- **1.1** Az óra témájának beírása (tananyag, amellyel az adott órán foglalkoztok)
- 1.2 Házi feladatok beírása (naprakészen)

#### 2. Hiányzások naplózása

- 2.1 Ha a tanuló hiányzik (pl.: betegség miatt vagy családi ok miatt), akkor az "Óra témájához" beírjuk, hogy: "Hiányzott". A hiányzást az adott tanuló melletti "Hiányzás" gombra kattintva is regisztráljuk, majd az "ÓRA NAPLÓZÁSA " gombbal naplózzuk az órát. (Ebben az esetben nem a tanár miatt maradt el az óra, ezért nem az "ELMARADT ÓRA" gombbal naplózunk.)
- 2.2 Ha a tanár hiányzik, (Pl.: Táppénzen van vagy szabadságra ment) akkor a bal oldali menüpontban a "Tanóra adatai"-ra kattintva, a megjelenő felületen a "Megjegyzés" rovatba beírjuk, hogy: Táppénz vagy szabadság, majd jobb oldalon alul az "ELMARADT ÓRA" gombbal naplózzuk az órát. (Ebben az esetben a tanár miatt maradt el az óra, ezért nem az "ÓRA NAPLÓZÁSA" gombbal naplózunk.)
- 2.3 Ha egyéb ok miatt maradt el az óra (pl.: Tanulmányi verseny, Közismereti iskola által elrendelt szünet), akkor a bal oldali menüpontban a "Tanóra adatai"-ra kattintva, a megjelenő felületen a "Megjegyzés" rovatba beírjuk az ennek megfelelő szöveget, majd jobb oldalon alul az "ELMARADT ÓRA" gombbal naplózzuk az órát.

# 3. <u>Mulasztások kezelése</u> (szülői igazolások ill. egyéb ok miatt elmaradt órák pl.: közismereti iskolai szünet vagy tanulmányi kirándulás)

#### 3.1 Zeneművészeti ág

Főtárgyból a mulasztások kezelését (igazolását) - ide tartoznak a <u>szolfézs előképzősök</u>, akik még nem tanulnak hangszert és a <u>szolfézs főtanszakosok</u> is - az **"Osztályfőnöki feladatok" - "Mulasztások kezelése"** fülre kattintva - **az "Osztály"** fül legördülő listájából kiválasztva a megfelelő osztályt vagy csoportot, majd a megjelenő dátumot megnyitva tehetitek meg.

# 3.1.1 <u>A választható tantárgyak</u> (kamarazene, kórus, zenekar, kötelező zongora, korrepetíció, fakultáció) és a szolfézs csoportokban történt mulasztások kezelését (igazolását) - a "Tanári feladatok"-"Mulasztások kezelése" fülre kattintva - a "Csoport" fül legördülő listájából kiválasztva a megfelelő csoportot, majd a megjelenő dátumot megnyitva tehetitek meg.

#### 3.2 Más művészeti ág

Képzőművészeti-, Néptánc- és Színjáték tanszakokon a mulasztások kezelését (igazolását) - az **"Osztályfőnöki feladatok" - "Mulasztások kezelése"** fülre kattintva – az **"Osztály"** fül legördülő listájából kiválasztva a megfelelő osztályt vagy csoportot, majd a megjelenő dátumot megnyitva tehetitek meg.

#### 3.3 <u>Ovosi igazolások EESZT-n keresztül</u> (Elektromos Egészségügyi Szolgáltató Téren keresztül)

e-Ügyintézés – Folyamatban lévő ügyeknél tudjátok az orvosi igazolásokat adminisztrálni. (Évközben már megkaptátok a segédanyagot hozzá.)

# 4. <u>Hó végi értékelés (osztályozás)</u> - <u>Zeneművészeti ág</u>

4.1 Hangszeres és magánének főtárgyakból az alábbiak szerint kell értékelni:

Az OSZTÁLYZÁST illetve a SZÖVEGES értékelést - az "Értékelések" -"Évközi" fülre kattintva, az ablakban "Osztályfőnök" gombra klikkelve az Osztály/Csoport\* legördülőből kiválasztva a megfelelő <u>osztálvt vagv csoportot</u>, majd a megfelelő <u>Tantárgv\*</u> kiválasztása után tehetitek meg. A "Bejegyzés dátumához" be kell írni az aktuális hó végi dátumot, az "Értékelés módjánál" kiválasztjuk a "*Hó végi* értékelést" majd a "MENTÉS" gombra klikkelünk.

4.1.1 Szolfézs kötelező tárgyból - szolfézs csoportokban - az alábbiak szerint kell értékelni:

Az OSZTÁLYZÁST illetve a SZÖVEGES értékelést - az "Értékelések" -"Évközi" fülre kattintva, majd az ablakban a Foglalkozás\* melletti legördülőből a megfelelő <u>osztályt vagy csoportot</u> kiválasztva tehetitek meg. A "Bejegyzés dátumához" be kell írni az aktuális hó végi dátumot, az "Értékelés módjánál" kiválasztjuk a "*Hó végi* értékelést" majd a "MENTÉS" gombra klikkelünk.

- **4.1.2** Az előképző évfolyamokon (EK.1.,EK.2.) "SZÖVEGESEN" értékelünk: (*kiválóan teljesített, jól teljesített, megfelelt, nem felelt meg*)
- 4.1.3 Az 1-10. évfolyamig "OSZTÁLYZATTAL" (számmal, 1-5-ig) értékelünk.
- **4.1.4** A választható tantárgyakat (kamarazene, kórus, zenekar, kötelező zongora és fakultáció) "SZÖVEGESEN" értékeljük a fentiekben leírtak szerint.
- 4.1.5. Korrepetíciót és Tehetséggondozást nem értékelünk, csak beírjuk, hogy "Részt vett".

#### Fontos információ!

A szöveges értékelést a "Tanuló értékelés mondatbankból" tehetitek meg úgy, hogy a "SZÖVEGES" értékelésre klikkeltek, majd a jobb oldalon a <u>három pontra</u> (...) kattintva, a legördülőből a megfelelő szöveges minősítést kiválasztjátok, majd mentitek.

# 4.2 <u>Hó végi értékelés (osztályozás)</u> - <u>Más művészeti ágak</u>

A fentiek alapján a <u>Képzőművészeti, Néptánc és Színjáték tanszakokon</u> tantárgyanként (Vizuális alkotó gyakorlat, Művészettörténet, Berczik-technika, Kreatívgyerektánc, Jazz-technika, Dráma és színjáték, Beszéd és vers stb.) kell értékelni az alábbiak szerint:

Az OSZTÁLYZÁST illetve a SZÖVEGES értékelést - az "Értékelések" -"Évközi" fülre kattintva, majd az ablakban a Foglalkozás\* melletti legördülőből a megfelelő <u>osztályt</u> kiválasztva tehetitek meg. A "Bejegyzés dátumához" be kell írni az aktuális hó végi dátumot, az "Értékelés módjánál" kiválasztjuk a "*Hó végi értékelést"* majd a "MENTÉS" gombra klikkelünk.

#### Figyelem!

A Képzőművészeti, Néptánc és Színjáték tanszakokon Az EK.1. és az EK.2. osztályosok havi (évközi), félévi illetve év végi osztályzatát úgy kell adni, hogy a tantárgyaik óraszáma ne haladja meg a heti 4 órát. Tehát Színjáték tanszakon csak (főtárgyból+1 további tárgyból),

**Képzőművészeti tanszakon csak** *(főtárgyból+1 további tárgyból)*, **Néptánc tanszakon** csak heti 2 óra van, (*főtárgyból*).

#### Fontos információ!

A szöveges értékelést ezentúl a **"Tanuló értékelés mondatbankból"** is megtehetitek úgy, hogy a **"SZÖVEGES"** értékelésre klikkeltek, majd a jobb oldalon a <u>három pontra</u> (...) kattintva, a legördülőből a megfelelő szöveges minősítést kiválasztjátok, majd mentitek.

# 4.3 Félévi és év végi értékelések (osztályzatok)-Minden művészeti ág

Az év végi és félévi **OSZTÁLYZÁST illetve a SZÖVEGES** értékelést az **"Értékelések"** - **"Év végi"** vagy a **"Félévi"** fülre kattintva tudjátok megtenni a fentiekben leírtak alapján, annyi különbséggel, hogy itt nem jelenik meg az "Értékelés módja" legördülő, így ezt nem kell kitölteni. *(lásd a 4.1, 4.1.1, 4.1.2, 4.1.3 4.1.4 és a 4.2 pontok alatt!)* 

# 5. <u>Szorgalom minősítések (hó végi)</u> – <u>Zeneművészeti ág</u>

- 5.1 Hangszeres és magánének főtárgyakból
- 5.1.1 Szolfézs főtárgyból és
- **5.1.2** Tiszta szolfézs előképző osztályban (ha a növendék <u>főtárgya</u> az előképző osztály pl.: Szolféz Tanár-szolfézs EK.1. – tehát még <u>nincs hangszeres főtárgya</u>)

az alábbiak szerint kell szorgalmat minősíteni:

"Osztályfőnöki feladatok" - "MAGATARTÁS/SZORGALOM" – "Évközi" fülre kattintva, majd - a kis ablakban az "Osztály/Csoport" legördülőből a megfelelő osztályt vagy csoportot kiválasztva kell bejelölni a szöveges minősítést (*Hanyag*, Változó Jó, Példás) közül. A "Bejegyzés dátumához" be kell írni az aktuális hó végi dátumot, majd a "MENTÉS" gombra klikkelünk.

- **5.1.3** Szolfézs kötelező tárgyból (akik hangszeres főtárgyra járnak)
- 5.1.4 Összevont évfolyamú szolfézs csoportokban (pl.: Szolfézs EK.1-2.-4.o./Szolfézs Tanár)
- 5.1.5 Szolfézs előképző csoportokban (pl.: Szolfézs EK.1./Szolfézs Tanár akiknek már van hangszeres főtárgyuk)

az alábbiak szerint kell szorgalmat minősíteni:

"Értékelések" - "Évközi" – ezután az "Osztályfőnök" gombra klikkelünk (1.) majd az "Osztály/Csoport" kiválasztása után (2.) a "Tantárgyaknál" a legördülőben megkeressük a "Szolfézs szorgalom" tantárgyat (3.) majd a "TOVÁBB" gombra kattintva az értékelést SZÁMMAL!!! írjuk be. A "Bejegyzés dátumához" be kell írni az aktuális hó végi dátumot, az "Értékelés módjánál" kiválasztjuk a "*Hó végi értékelést"* majd a "MENTÉS" gombra klikkelünk. (*lásd a következő ábrát!*)

|                     |                                     |     | ×   |
|---------------------|-------------------------------------|-----|-----|
| TTF Osztálvfőnök    | 1.                                  |     |     |
| Értékelés típusa *  | Félévi jegy/értékelés               | -   |     |
| Osztály / Csoport * | Varga Ivett-szolfézs EK.1-2. (Szécs | é 🔻 | 72. |
| Tantárgy *          | Szolfézs szorgalom<br>TOVÁBB        | -   |     |

#### Jól jegyezd meg!

- a) Szorgalom minősítést először mindig az "Osztályba" járó tanulóknak adjunk!
- b) Az "Osztály" mindig a tanár nevével kezdődik. (pl.: Franka Beáta-szolfézs EK.1.)
- c) A "Csoport" mindig a tantárgy nevével kezdődik. (pl.: Szolfézs 2./Franka Beáta)
- **5.1.6** A választható tantárgyakat a kamarazene, kórus, zenekar, kötelező zongora, zenetörténet-zeneirodalom, korrepetíció és fakultációs tárgyakat <u>szorgalomból</u> <u>nem kell minősíteni!</u>

# 5.2 <u>Szorgalom minősítés (hó végi)</u> – <u>Más művészeti ágak</u>

"Osztályfőnöki feladatok" - "MAGATARTÁS/SZORGALOM" – "Évközi" fülre kattintva, majd - a kis ablakban az "Osztály/Csoport" legördülőből a megfelelő osztályt vagy csoportot kiválasztva kell bejelölni a szöveges minősítést (Hanyag, Változó Jó, Példás) közül. A "Bejegyzés dátumához" be kell írni az aktuális hó végi dátumot, majd a "MENTÉS" gombra klikkelünk.

#### **Figyelem!**

Szorgalom jegyet osztályonként havonta célszerű adni!

# 5.3 <u>Félévi, év végi szorgalom minősítés</u> – <u>Minden művészeti ág</u>

"Osztályfőnöki feladatok" - "MAGATARTÁS/SZORGALOM" – "Év végi" vagy "Félévi" fülre kattintva, majd - a kis ablakban az "Osztály/Csoport" legördülőből a megfelelő osztályt vagy csoportot kiválasztva, majd a "TOVÁBB" kattintva kell bejelölni a szöveges minősítést (*Hanyag,Változó Jó,Példás*) közül. A "Bejegyzés dátumához" be kell írni az aktuális hó végi dátumot, majd a "MENTÉS" gombra klikkelünk.

#### **Figyelem kivétel!**

A szolfézs szorgalom értékelését az "Értékelések" - "Év végi" vagy a "Félévi" fülre kattintva tudjátok megtenni az 5.1.3 és 5.1.4 pontokban leírtak alapján, annyi különbséggel, hogy szolfézs szorgalom tárgyból nincs "Értékelés módja" a legördülőben, így ezt nem kell kitölteni.

# 5.4 Szorgalom minősítések egyeztetése

Ha egy tanuló <u>két vagy három tanszakon</u> is tanul, akkor is <u>csak egy tanár írhat be neki</u> <u>szorgalom minősítést</u>, ezért javaslom, hogy a **főtárgy tanárok egyeztessenek** a szorgalom minősítést illetően az alábbiak szerint:

#### **1. JAVASLAT:**

Ha a tanuló **két hangszeres főtanszakra** is jár (pl.: gitár, zongora), akkor a **tanév végi szorgalom** minősítésről a *tanárok egyeztessenek*, majd ezután az egyeztetett jegyet,

#### a) - az a tanár (osztályfőnök) írja be az e- naplóba, akinél magasabb az évfolyama.

b) - ha a tanulónak a két hangszeres főtanszakon az évfolyamai azonosak, akkor az a osztályfőnök) írja be a tanuló év végi minősítését, aki az ABC-ben előbb van.

#### 2. JAVASLAT:

Ha a tanuló **két vagy három művészeti ágra** is jár, Pl.: zeneművészet és képzőművészet vagy táncművészet, akkor a **tanév végi szorgalom** minősítésről a *tanárok egyeztessenek*, majd ezután az egyeztetett jegyet vezessék be az e-naplóba.

- a) ha a tanuló zeneművészeti ágra is jár, akkor a hangszeres tanár (osztályfőnök) írja be az év végi szorgalom minősítést.
- b) ha a tanuló nem jár hangszeres szakra, akkor az a más művészeti ágon tanító tanár (osztályfőnök) írja be az év végi szorgalom minősítést, akinél magasabb az évfolyama.
- c) ha a más művészeti ágakon az évfolyamok megegyeznek, akkor az a tanár (osztályfőnök) írja be a tanuló év végi szorgalom minősítését, aki az ABC-ben előbb van.

#### 3. JAVASLAT:

Ha a tanároknak egyeztetniük kell, akkor azt ajánlom, hogy a **06**-os oszlopba írják be azt a szorgalom minősítést, amit év végén szándékoznak adni, hogy **az a tanár (osztályfőnök)**, aki majd végül is beírja ezeknek a tanulóknak a tanév végi szorgalom minősítését, már ezt figyelembe véve tehesse meg.

#### 6. <u>Szolfézs évfolyamok, szolfézs jegyek és szolfézs szorgalom</u> <u>minősítések, törzslapszámok megtekintése</u> (főtárgy tanároknak!)

A KRETA-ban minden adat megtalálható, amely szükséges a bizonyítványkitöltéséhez. Az adatokat az alábbiak szerint lehet megkeresni:

"Osztályfőnöki feladatok" - " OSZTÁLY" alatt - az "Osztály tanulói"-t megnyitva, jobb szélén a ceruzára kattintva,

- a "Tantárgyak" fülnél, az "Osztály/Csoport" alatt található a szolfézs csoport és évfolyam.
- az "Értékelések" fülnél az egész évi osztályzatok, értkelések láthatók.
- a "Tanügy" fülnél a törzslap száma nézhető meg.

# 7. <u>Hiányzások megtekintése</u>

"Osztályfőnöki feladatok" – "OSZTÁLY" alatt az "Osztály tanulói adatok" -nál a "Hiányzások, késések" fület megnyitva megjelennek a legördülőből kiválasztott tanuló hiányzásai részletezve.

# 8. Záradékok beírása

"Osztályfőnöki feladatok" – "OSZTÁLY" alatt az "Osztály tanulói"- t megnyitva, jobb szélen a ceruzára, majd a "Záradékok" fülre, ezután az "+ÚJ" gombra kell kattintani, itt a "Záradék adatszótár" –ból kiválasztható a megfelelő záradék.

Pl: <u>Azonos hangszer és szolfézs évfolyam esetén:</u> A nevelőtestület határozata: a(z) (betűvel)...évfolyamba léphet. Ezután a "BESZÚR" gombra kattintunk, majd a "Záradék szövegé" – ben a szövegbe belekattintva lehet pontosítani.
 Például így: Az ötödik évfolyamba léphet.

*Figyelem! "A nevelőtestület határozata:"* szöveget nem kell benne hagyni, mert ez rajta van nyomtatandó törzslapon. (Lásd az alábbi ábrát!)

PI: <u>Különböző hangszer és szolfézs évfolyamoknál:</u> A nevelőtestület határozata: főtárgyból felsőbb, szolfézs kötelező tárgyból ... évfolyamba léphet. Ezután a "BESZÚR" gombra kattintunk, majd a "Záradék szövegé" – ben a szövegbe belekattintva lehet pontosítani. Például így: Főtárgyból felsőbb, szolfézs kötelező tárgyból ötödik évfolyamba léphet.

#### **Figyelem!**

#### A záradékokat a "<u>Nevelőtestület határozata:</u>" szöveg nélkül kell beírni!

(azért, mert a "Nevelőtestület határozata:" szöveg eleve rajta van a törzslapon és a bizonyítványon is) (Lásd az alábbi ábrát!)

| Záradék felvitele   |                                                                |                   | 0                             | ×        |
|---------------------|----------------------------------------------------------------|-------------------|-------------------------------|----------|
| Záradék adatszótár  | A nevelőtestület határozata: a(z) (betűvel) évfolyamba léphet. |                   |                               | -        |
|                     | BESZÚR                                                         |                   | 🔲 KI- vagy átsorolási záradék |          |
| Záradék szövege *   | Az ötödik évfolyamba léphet.                                   |                   |                               |          |
|                     |                                                                |                   |                               |          |
| Keltezés helye *    | Balassagyarmat                                                 | Keltezés dátuma * | 2023. 05. 12.                 | <i>~</i> |
| Záradék megjelenése | ☑ Törzslap                                                     | 🗹 Blzonyítvány    | 🗹 Napló                       |          |
|                     |                                                                |                   |                               |          |
|                     |                                                                |                   |                               |          |
|                     |                                                                |                   |                               |          |
|                     |                                                                |                   |                               |          |
|                     |                                                                |                   |                               |          |
|                     |                                                                |                   | MENTÉS                        | MEGSE    |

#### **Figyelem!**

Mentés előtt ügyeljetek arra, hogy a Törzslap, Bizonyítvány és a Napló előtti négyzet ki legyen pipálva! (Ha a záradék beírása után valamilyen okból üresen maradna, akkor bele kell kattintani.)

# 9. <u>Alapvizsga és záróvizsga beírása a záradékba</u>

"Osztályfőnöki feladatok" – "OSZTÁLY" alatt az "Osztály tanulói"-t megnyitva, jobb szélen ceruzára, majd a "Záradék" fülre, ezután az "+ÚJ" gombra kell kattintani, itt a "Záradék adatszótár" –ból kiválasztható a megfelelő záradék.

Pl: "A nevelőtestület határozata: … tárgyból művészeti alapvizsgát tett … eredménnyel. A hetedik évfolyamba léphet." Ezután a "BESZÚR" gombra kattintunk, majd a "Záradék szövegé" – ben a szövegbe belekattintva lehet pontosítani. Például így: "A nevelőtestület határozata: Zongora tárgyból művészeti alapvizsgát tett jeles (5) eredménnyel. A továbbképző hetedik évfolyamába léphet."

vagy:

"A nevelőtestület határozata: Színjáték tanszakon művészeti záróvizsgát tett jeles (5) eredménnyel. Művészeti iskolai tanulmányait befejezte."

#### **Figyelem!**

- a) Ha a tanuló szolfézs kötelező tárgyból is tett alapvizsgát (egyidejűleg a főtárggyal) akkor ezt is a - fentiek alapján - külön záradékban kell rögzíteni!
- b) Zeneművészeti ágban szolfézs tárgyból előrehozott művészeti alapvizsgát is lehet tenni a
  4. osztály végén. Ha szükséges, akkor ezt a záradékot is megtaláljátok a legördülőben.

#### 10. <u>Alapvizsga és záróvizsga bejegyzése</u> – hogy a Tözslapon is szerepeljen

Értékelések – Év végi, az Értékelések típusánál\* a legördülőből ki kell választani a Művészeti alapvizsgát vagy a Művészeti záróvizsgát, a Foglalkozásnál\* kiválasztjuk a a tanulót, majd a TOVÁBB gombra kattintunk, ott bejelöljük az adni kívánt érdemjegyet, végül a +MENTÉS -re klikkelünk.

# 11. Évközi szereplések, fellépések, versenyeredmények beírása

"Feljegyzések" – "Beírások" – "Osztály/Csoport" legördülőből kiválasztva a megfelelő osztályt vagy csoportot, – "Tanuló kiválasztása + jellel" – a "Típus" legördülőből kiválasztva a "Hangverseny, verseny"-t – a "Cím" –hez beírva az adott hangverseny vagy verseny dátumát, elnevezését - majd a "Tartalom"-hoz be kell írni a műsort, illetve az elért eredményt.

# 12. Dicséretek beírása

"Feljegyzések" – "Beírások" – "Osztály/Csoport" legördülőből kiválasztva a megfelelő osztályt vagy csoportot – "Tanuló kiválasztása + jellel" – ezután a "Típus" legördülőből ki kell választani az "Év végi bizonyítványban megjelenő tantestületi feljegyzés, határozat (dicséret, felmentés stb.)" sort – a "Cím"-hez beírjuk a dicséret fokozatát (pl.: Szaktanári dicséret) – a "Tartalom"-ba pedig be kell írni a dicséret hivatalos szövegét, melyhez segítséget nyújt az "Ajánlások a dicséretek bejegyzésére" című melléklet.

# 13. Az év végi vizsgaanyag beírása

"Feljegyzések" – "Beírások" – "Osztály/Csoport" legördülőből kiválasztva a megfelelő osztályt vagy csoportot, – "Tanuló kiválasztása + jellel" – a "Típus" legördülőből kiválasztva az "Év végi vizsgaanyag"-ot – majd a "Tartalom"-hoz kell beírni a vizsgaműsort azoknak, akik részt vettek vizsgán.

# 14. Éves munka alapján történő értékelés

Akik nem vettek részt a vizsgán (a Hangszeres előképzősök, a Továbbképzősök, illetve akik egyéb okból nem tudtak megjelenni a vizsgán pl.: betegség miatt), azok az éves munkájuk alapján kapnak osztályzatot, amelyet az alábbi módon kell bejegyezni. "Feljegyzések" – "Beírások" – "Osztály/Csoport" legördülőből kiválasztva a megfelelő osztályt vagy csoportot, – "Tanuló kiválasztása + jellel" – a "Típus" legördülőből kiválasztva az "Na"-t – majd a "Tartalom"-hoz a következőt kell beírni: Éves munkája alapján kapott osztályzat.